## Update Instructions

If you are installing this script for the first time then don't need to follow these instructions.

 If you are already using this script then just upload credit-liteupdate.zip file and extract that file into the previous installation directory. All files will be replaced automatically.

 You need to enter a URL on your browser for updating new database tables. If your website link is <u>https://www.example.com</u> then you need run <u>https://www.example.com/migration/update</u>

3. That's it. You can now use the updated version of Credit Lite System.